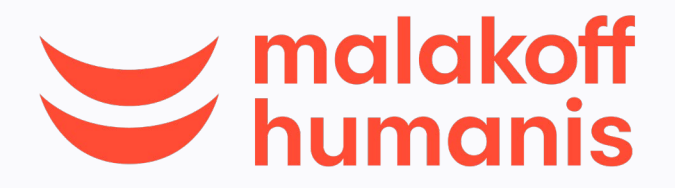

# Le pas à pas pour réaliser votre dispense

Je souhaite être dispensé(e) de la mutuelle santé proposée par mon employeur...

**Comment faire ?** 

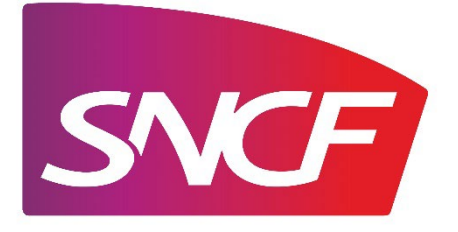

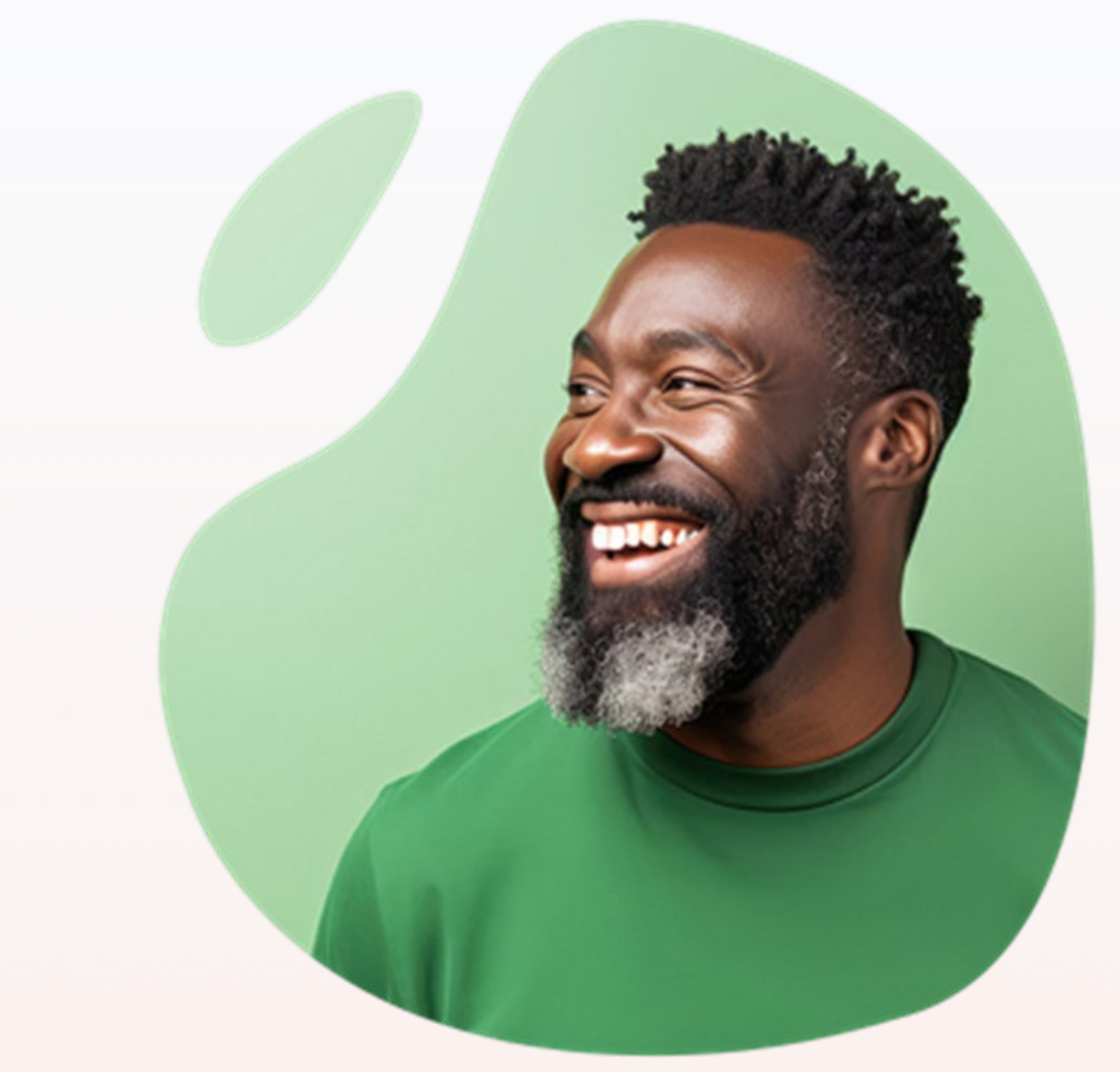

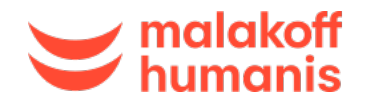

# La dispense d'affiliation : de quoi parle-t-on ?

Les cas de dispense sont définis par les textes réglementaires et mentionnés dans l'accord collectif Frais de santé signé le 19 novembre 2024 au sein de la SNCF. Ils permettent aux salariés, à certaines conditions, de renoncer à la mutuelle SNCF.

On vous explique comment ça marche :

- différents cas de dispense possibles,
- justificatifs ou attestation sur l'honneur à fournir,
- renouvellement des dispenses en fonction des cas,
- durée de validité des dispenses selon le motif.

## A savoir

Les salariés contractuels bénéficiant d'une dispense aujourd'hui doivent la renouveler s'ils souhaitent continuer d'en bénéficier et s'ils sont toujours éligibles.

### Important

Si vous ne complétez pas votre inscription en ligne ou votre demande de dispense, vous serez affilié d'office au régime socle de la mutuelle SNCF.

Vos enfants et votre conjoint ne pourront pas en bénéficier, ils ne seront alors pas connus de la mutuelle.

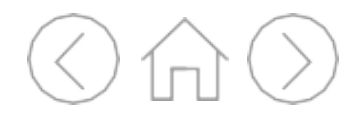

## Sommaire

Je **vérifie** que je suis éligible 04 OU 05 Je **prépare** mes justificatifs à fournir 06 Je **demande** ma dispense

Je **prolonge** ma dispense

12

13

Et si je change d'avis ou de situation...

### Je bénéficie déjà d'une dispense et je demande une prolongation

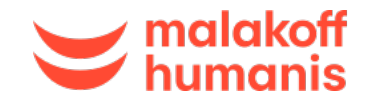

Je prépare mes justificatifs

Je demande ma dispense Je prolonge ma dispense

## Les cas de dispense

Je suis en CDD supérieur ou égal à 12 mois.

Je suis en CDD de moins de 12 mois.

Je suis en CDD inférieur ou égal à 3 mois.

> Contactez l'Agence Paie et Famille pour bénéficier de l'aide « versement santé ».

Je suis déjà couvert(e) par une mutuelle individuelle.

Important:

l'inscription au contrat souscrit par la SNCF devient obligatoire à l'échéance ou à la date anniversaire de votre contrat individuel. Je suis **déjà** couvert(e) par une mutuelle entreprise (par mon conjoint ou un autre employeur par exemple).

Je suis affilié(e) au régime des industries électriques et gazières.

Je bénéficie de la Complémentaire Santé Solidaire (C2S).

Je suis affilié(e) au régime Alsace-Moselle.

Je suis affilié(e) au **régime de la Fonction publique territoriale** 

Je suis affilié(e) au **régime de la Fonction publique d'état** 

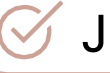

Et si je change d'avis ou de situation... ?  $\bigcirc \land \bigcirc$ 

Je bénéfice d'un régime **dit Loi Madelin.**  Je suis à temps partiel avec une cotisation au moins égale à 10 % de ma rémunération brute.

Je suis dans l'une de ces situations, je continue

sinon je m'inscris à la mutuelle SNCF.

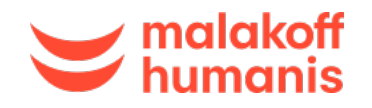

Je prépare mes justificatifs

Je demande ma dispense Je prolonge ma dispense

# Les justificatifs à prévoir

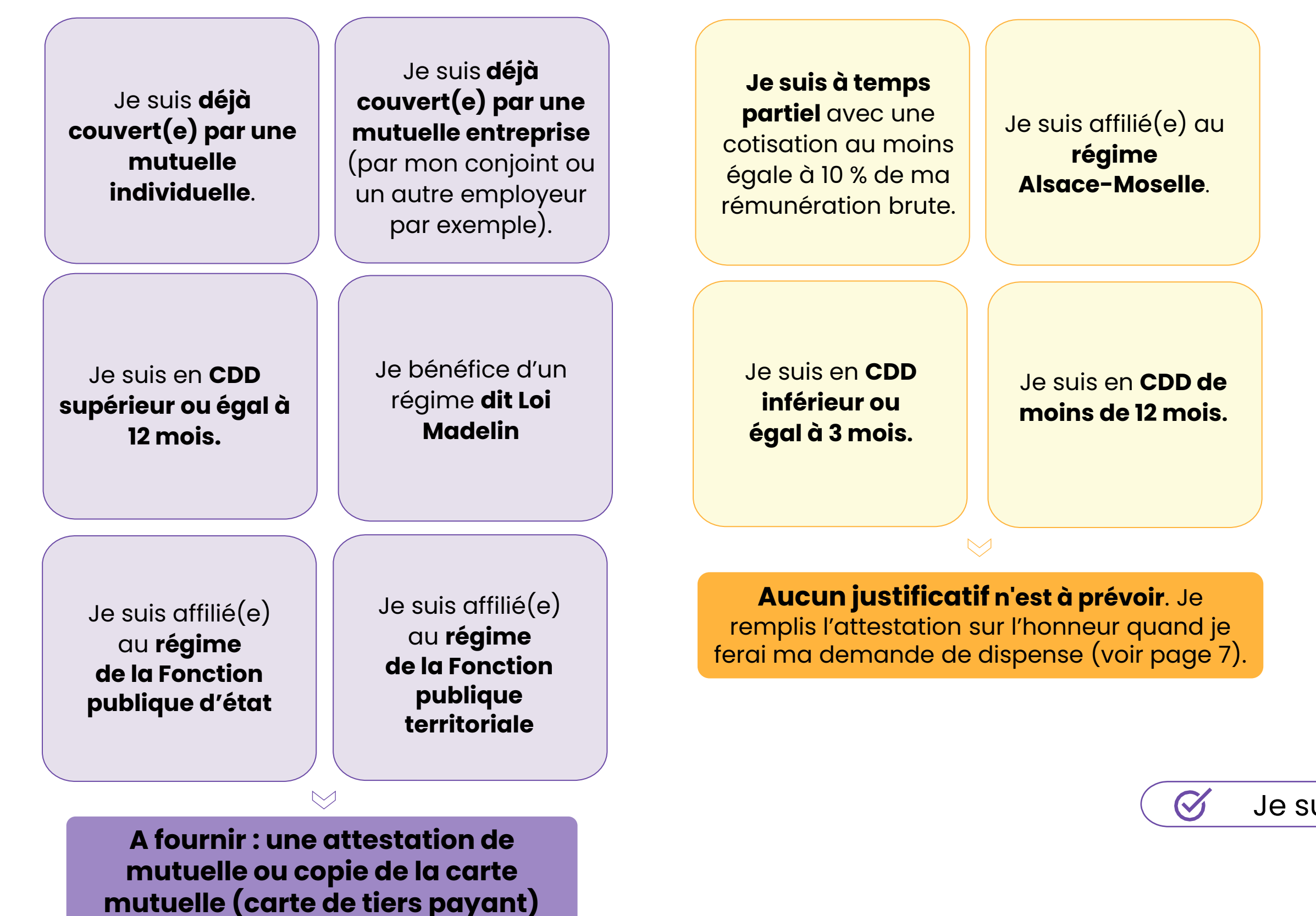

Et si je change d'avis ou de situation... ?

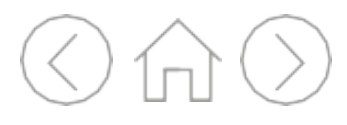

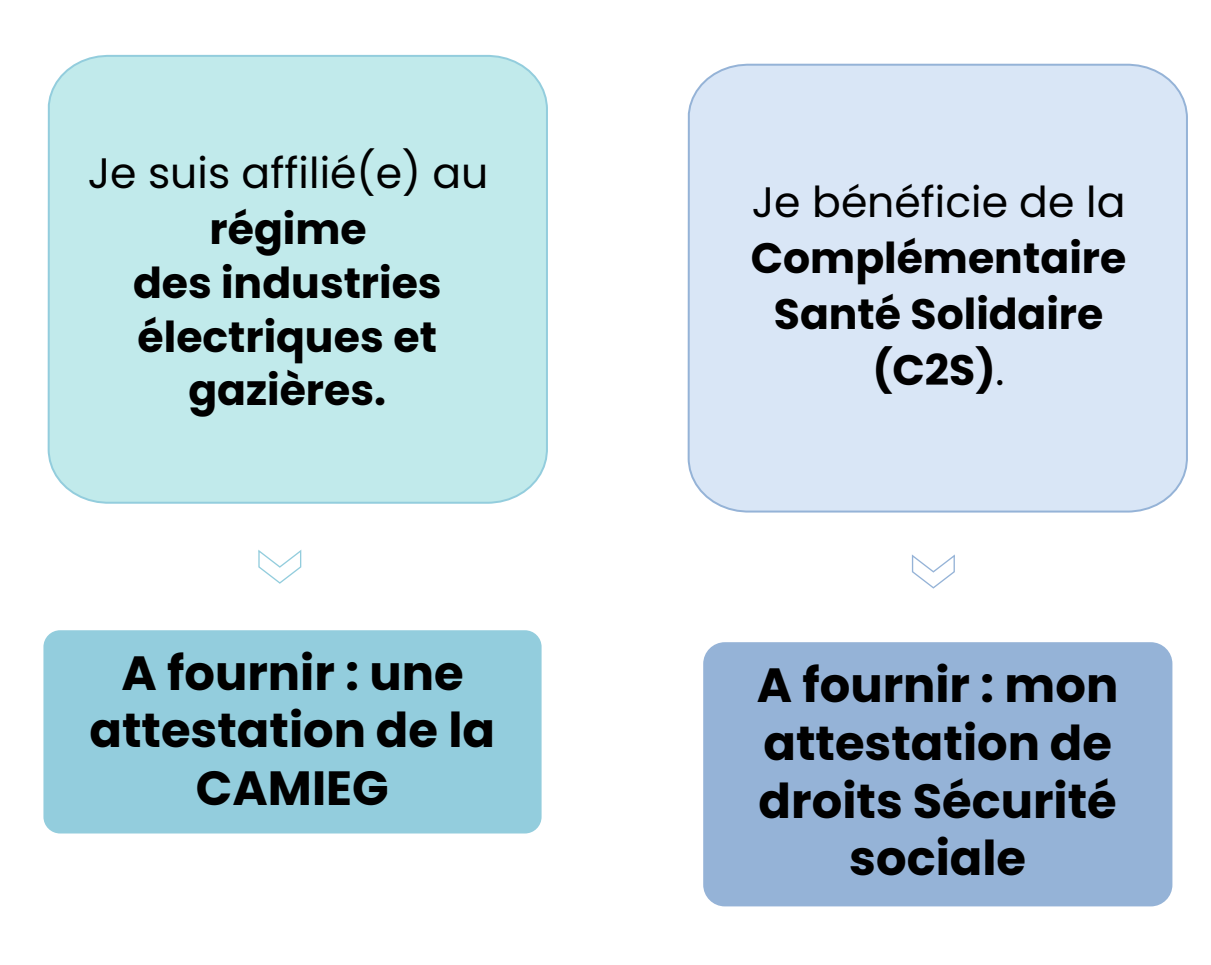

Je suis dans l'une de ces situations, je continue

 $\rightarrow$ 

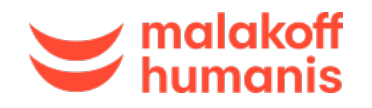

Je prépare mes justificatifs

Je demande ma dispense

## Les 4 étapes de ma demande de dispense

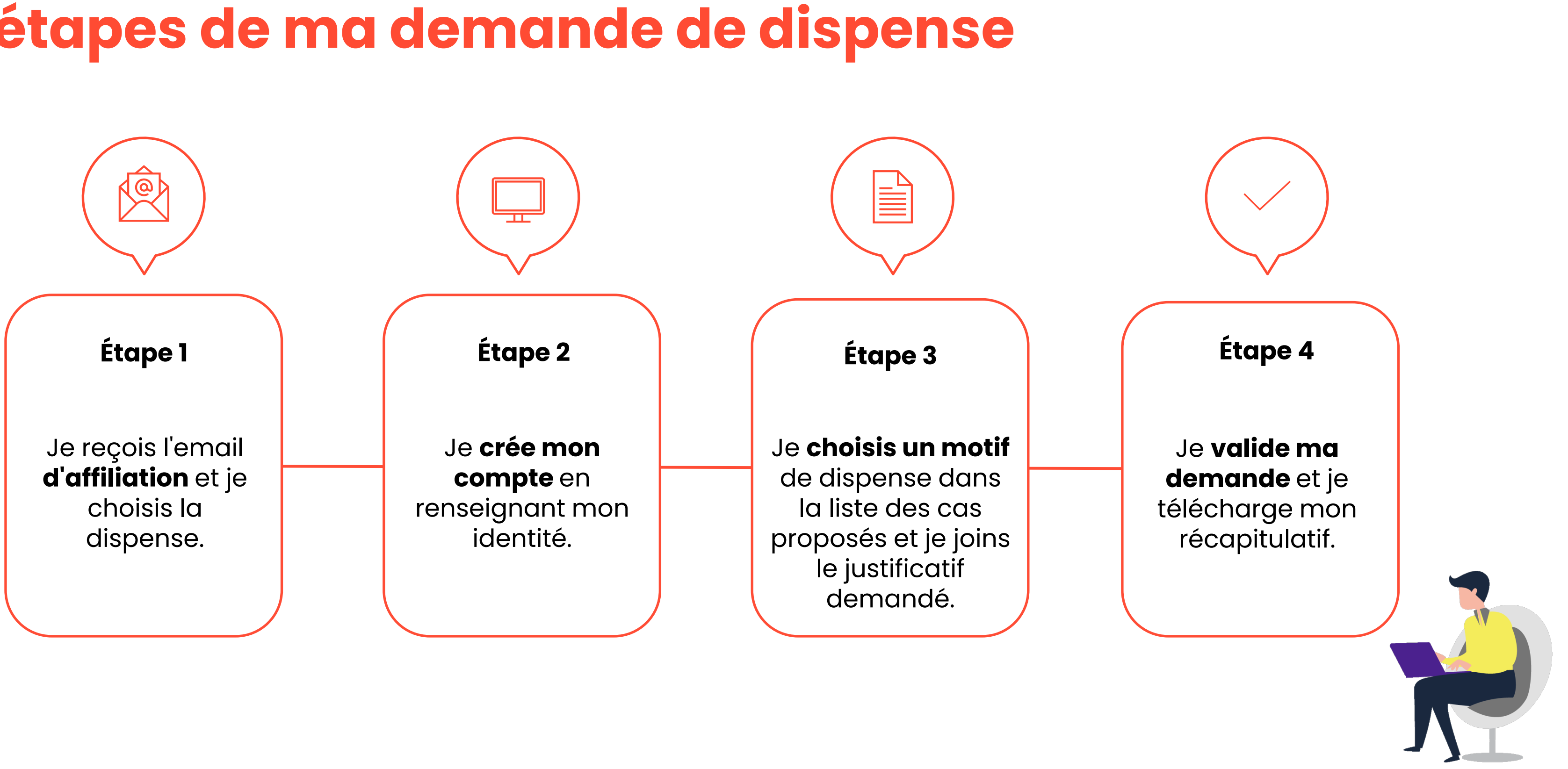

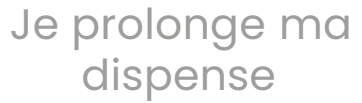

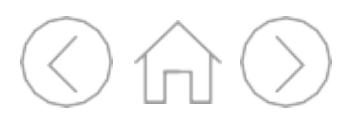

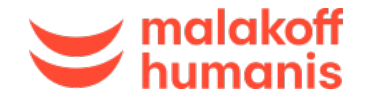

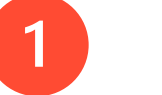

Je **reçois l'email** d'affiliation et je choisis la dispense

Je consulte ma boite mail pour ouvrir le **mail envoyé par** Malakoff Humanis et intitulé « [Important] Finalisez au plus vite l'inscription à votre mutuelle d'entreprise ».

Je clique sur « Demander une dispense ».

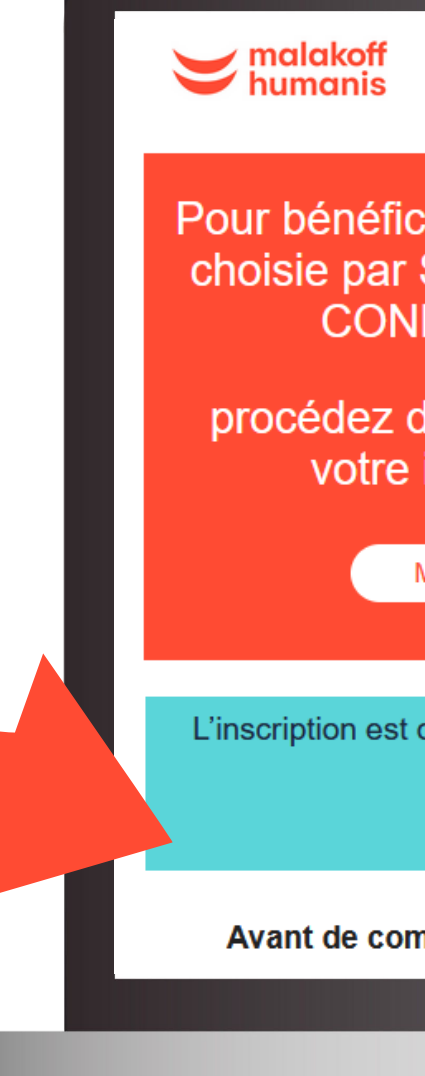

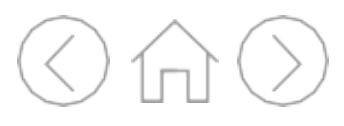

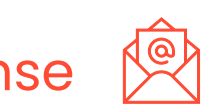

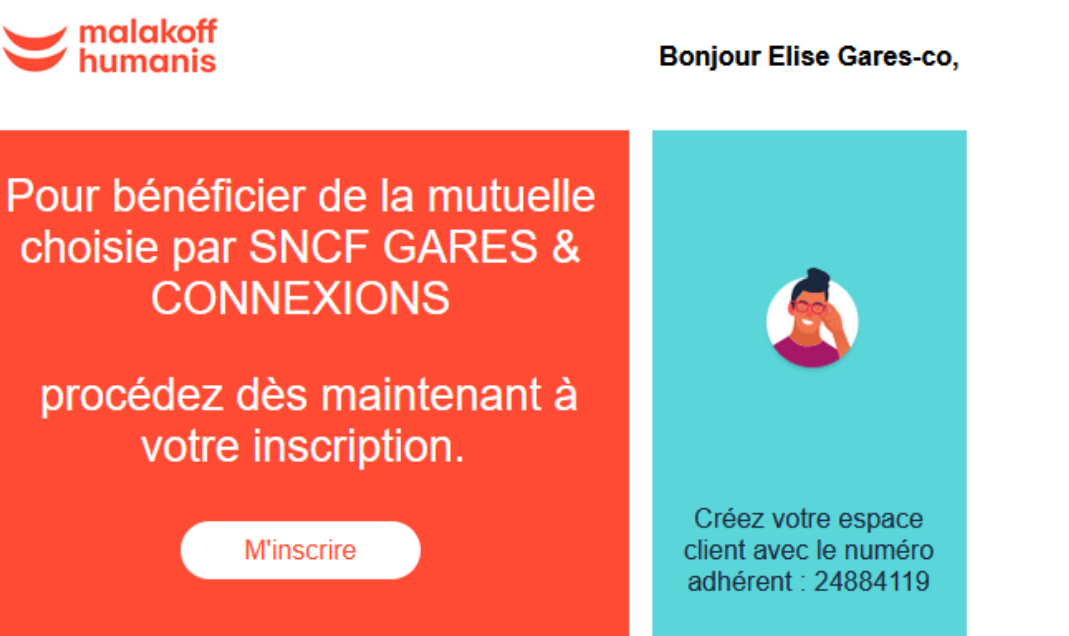

L'inscription est obligatoire sauf cas de dispense prévu par la loi.

Demander une dispense

Avant de commencer, préparez les documents suivants

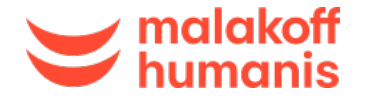

Humanis

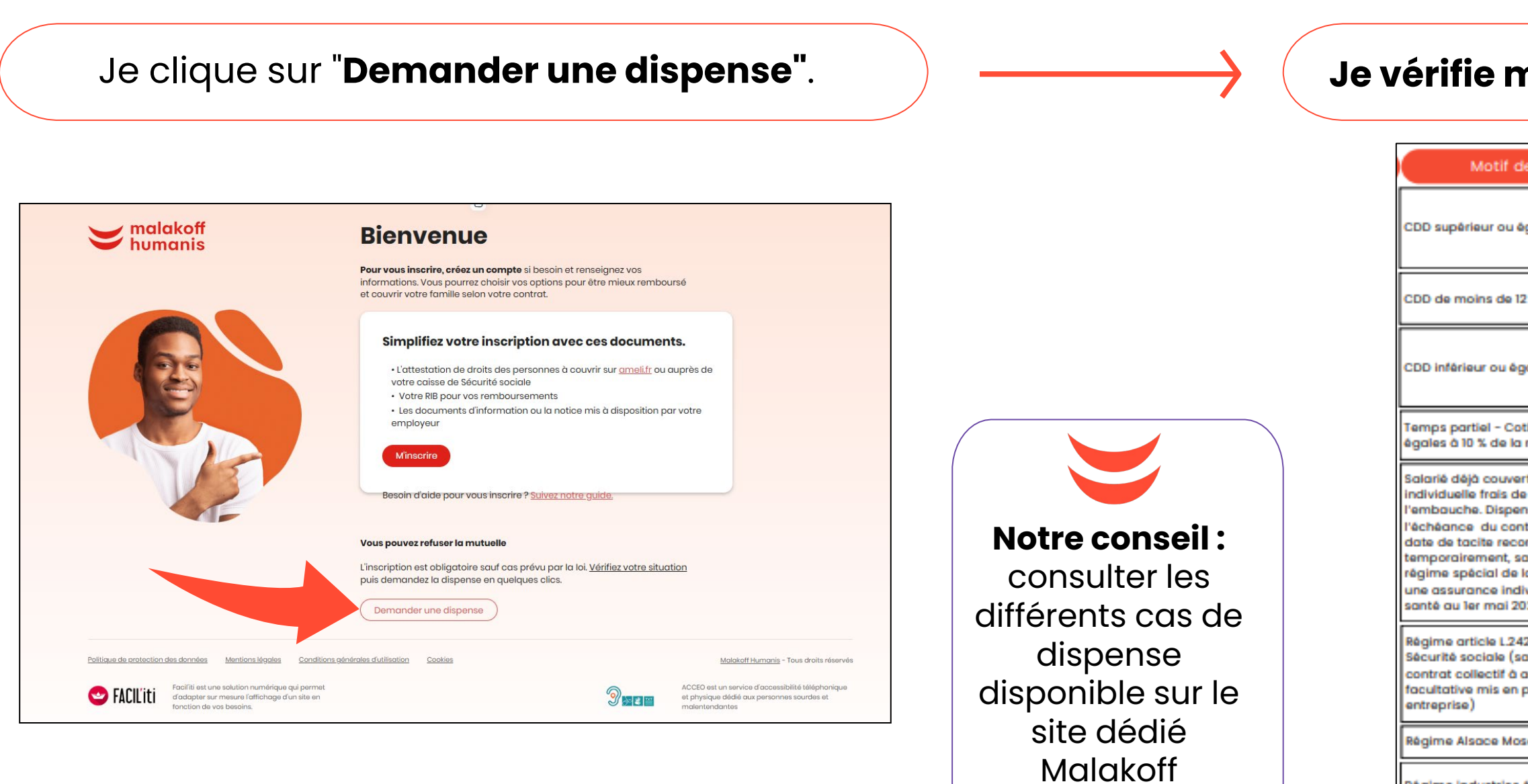

Régime industri

**Régime Fonctio** 

**Régime Fonction** 

Régime entrepri d'assurance de

CMUC C2S (con solidaire)

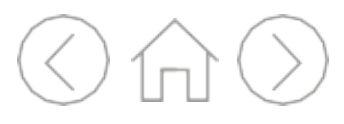

### Je vérifie ma situation et je clique sur "C'est parti".

| f de dispense                                                                                                    | Justificatifs à produire                                                                                                    |
|----------------------------------------------------------------------------------------------------|----------------------------------------------------------------------------------------------------|
| u égal à 12 mois                                                                                                    | Carte de tiers payant ou attestation de l'organisme assureur auprès de qui le contrat<br>individuel a été souscrit (avec la mention de l'échéance ou de la date de<br>renouvellement tacite). La demande doit être renouvelée chaque nouvelle année<br>civile si vous souhaitez continuer à bénéficier de cette dispense. |
| e 12 mois                                                                                                    | Attestation sur l'honneur signée intégrée dans le parcours de dispense (valable pour<br>la durée du CDD, à renouveler si CDD renouvelé).                                                                                                    |
| i égal à 3 mois                                                                                                    | Attestation sur l'honneur signée intégrée dans le parcours de dispense (valable pour<br>la durée du CDD, à renouveler si CDD renouvelé). La demande est à effectuer dans<br>les 10 jours à compter de la date d'embauche. Elle ouvre droit au bénéfice du<br>dispositif versement santé.                                  |
| Cotisations au moins<br>la rémunération brute                                                                                                    | Attestation sur l'honneur signée intégrée dans le parcours de dispense.<br>L'appréciation du seuil de 10% est renouvelée chaque année.                                                                                                    |
| vert par une assurance<br>i de santé au moment de<br>pense valide jusqu'à<br>contrat individuel ou sa<br>econduction. Et,<br>t, salariés relevant du<br>de la SNCF couverts par<br>individuelle de frais de<br>i 2025. | Carte de tiers payant ou attestation de l'organisme assureur auprès de qui le contrat<br>individuel a été souscrit (avec la mention de l'échéance ou de la date de<br>renouvellement tacite).                                                                                                    |
| .242-1 du Code de la<br>(salarié couvert par un<br>à adhésion obligatoire ou<br>en place dans une autre                                                                                                    | Carte de tiers payant ou attestation de l'organisme assureur (avec la mention de<br>l'échéance ou de la date de renouvellement tacite).<br>La demande doit être renouvelée chaque nouvelle année civile si vous souhaitez<br>continuer à bénéficier de cette dispense.                                                    |
| Moselle                                                                                                    | Attestation sur l'honneur signée intégrée dans le parcours de dispense.                                                                                                    |
| es électriques et gazières                                                                                                    | Attestation de la CAMIEG. La demande doit être renouvelée chaque nouvelle année<br>civile si vous souhaitez continuer à bénéficier de cette dispense.                                                                                                    |
| n publique d'Etat                                                                                                    | Carte de tiers payant ou attestation de l'organisme assureur (avec la mention de<br>l'échéance ou de la date de renouvellement tacite). La demande doit être<br>renouvelée chaque nouvelle année civile si vous souhaitez continuer à bénéficier<br>de cette dispense.                                                    |
| n publique territoriale                                                                                                    | Carte de tiers payant ou attestation de l'organisme assureur (avec la mention de<br>l'échéance ou de la date de renouvellement tacite).<br>La demande doit être renouvelée chaque nouvelle année civile si vous souhaitez<br>continuer à bénéficier de cette dispense.                                                    |
| ise individuelle (contrats<br>groupe dits "Madelin")                                                                                                    | Carte de tiers payant ou attestation de l'organisme assureur (avec la mention de<br>l'échéance ou de la date de renouvellement tacite).<br>La demande doit être renouvelée chaque nouvelle année civile si vous souhaitez<br>continuer à bénéficier de cette dispense.                                                    |
| nplémentaire santé                                                                                                    | Attestation C2S (avec date de fin de validité). La dispense ne peut jouer que jusqu'à<br>la date à laquelle vous cessez de bénéficier de cette couverture ou de cette aide.                                                                                                    |

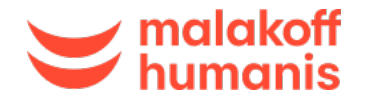

Je **crée mon compte** en renseignant mon identité 🔲

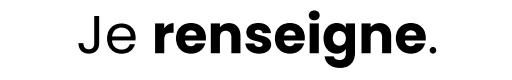

- ✓ Mon nom Mon prénom
- Ma date de naissance

2

✓ Mon adresse email

|       | Je crée mon compte                                                                                             | 6                                   |  |
|-------|----------------------------------------------------------------------------------------------------|-------------------------------------|--|
|       | Mos informations                                                                                               | Mos informations                    |  |
|       | Prénom                                                                                                    | 0                                   |  |
| e -   | Nom                                                                                                    | ٢                                   |  |
|       | Date de naissance                                                                                              | 8                                   |  |
|       | Emoil                                                                                                    |                                     |  |
| ••••• | Confirmer mon email                                                                                            |                                     |  |
|       | Nous avons baselin de <b>votre e-mail perse</b><br>contactor et vous informer sur vos davia e                  | nnel pour vous<br>t remboursements. |  |
|       | <ul> <li>Je certifie avoir pris connaissance des<br/>et des <u>conditions générales</u> et je les e</li> </ul> | mentions légales<br>copte.*         |  |
|       | et des <u>conditions générales</u> et je les o                                                                 | copte.*                             |  |

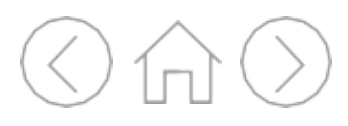

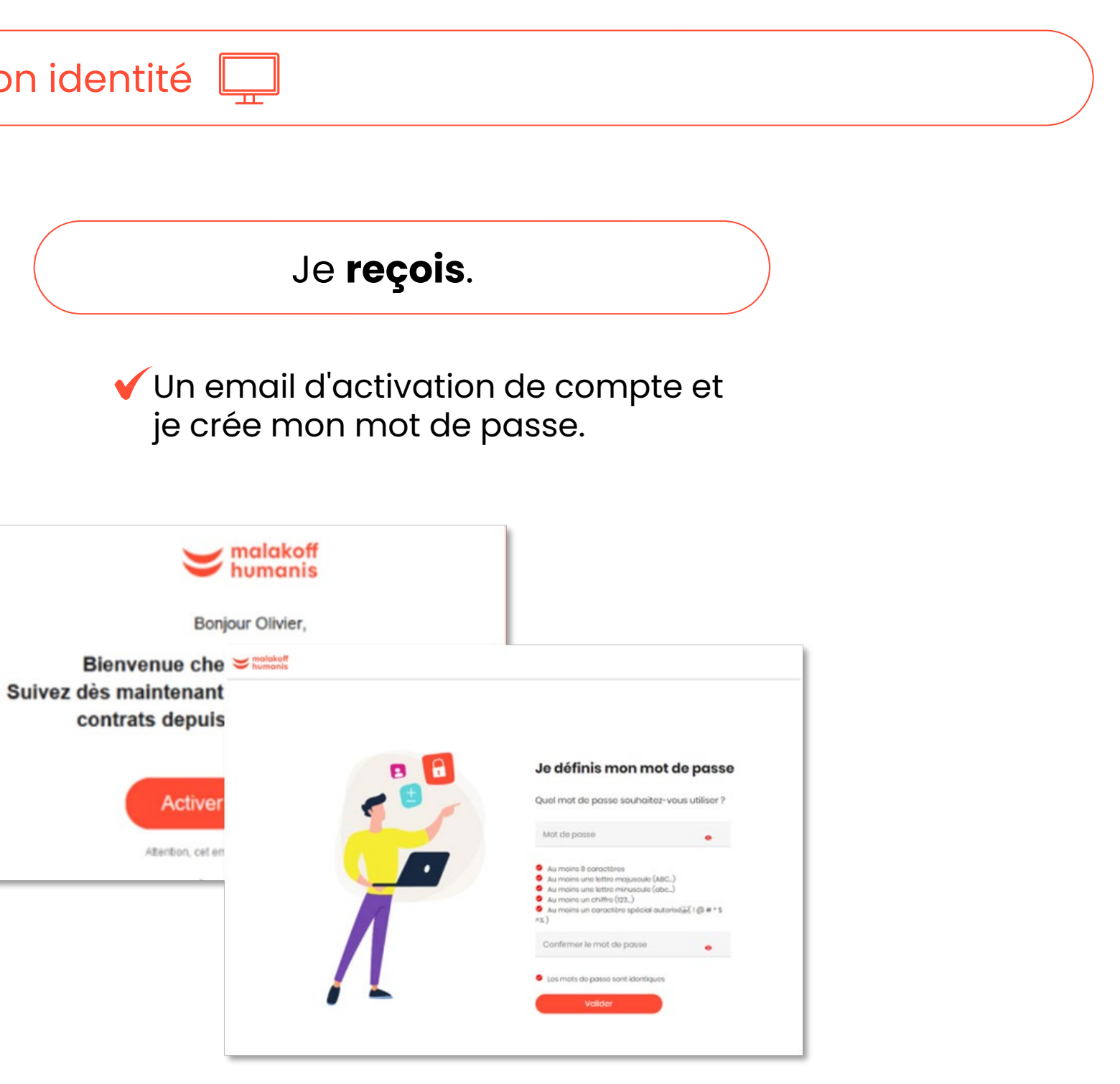

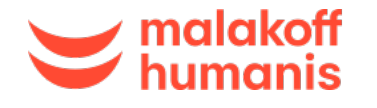

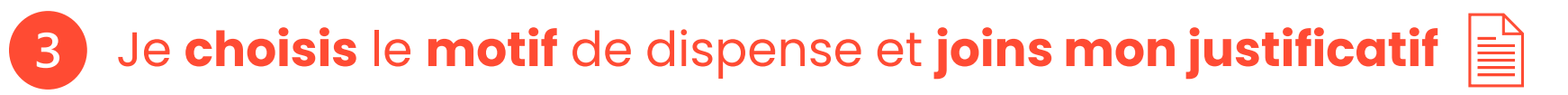

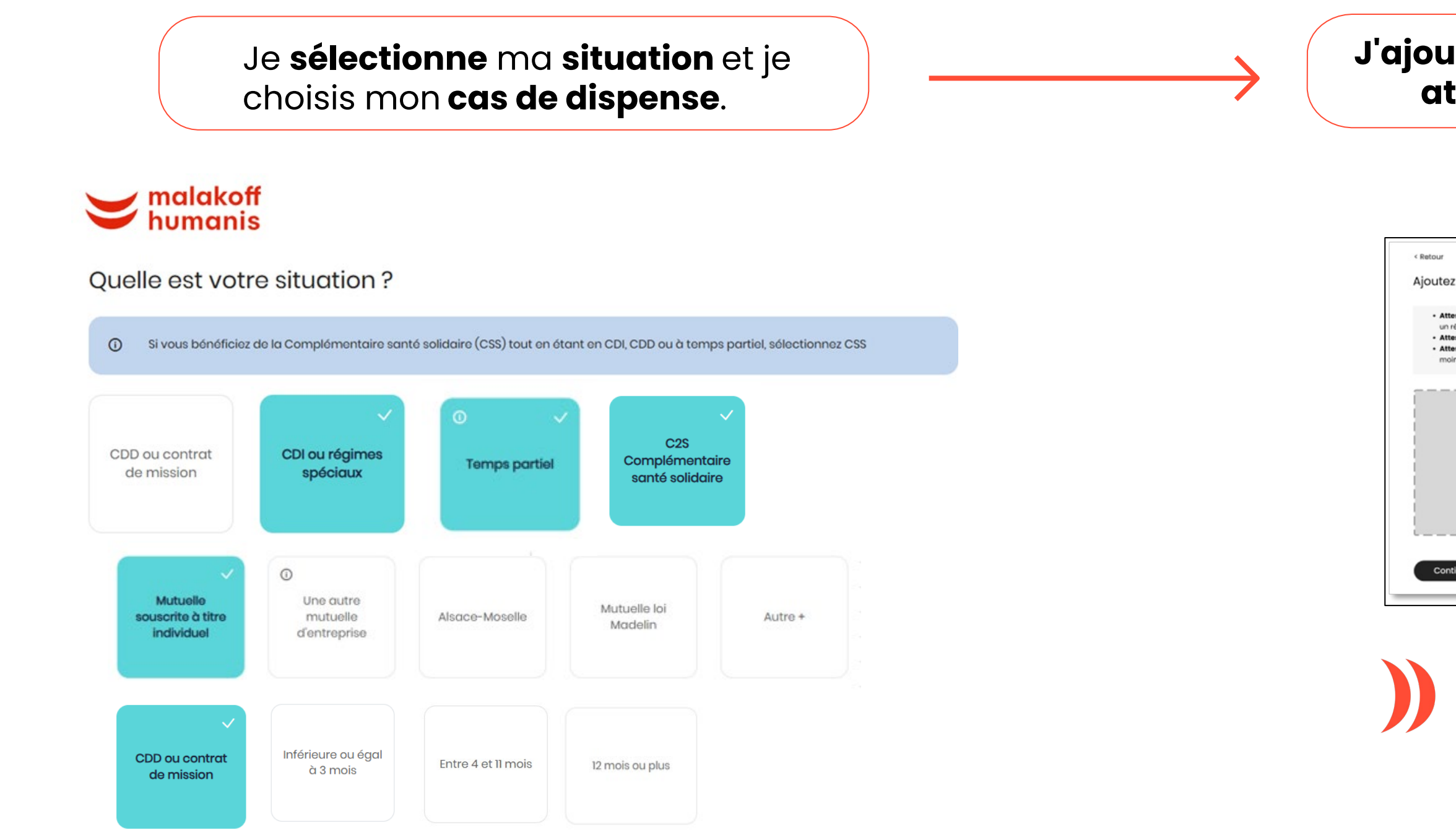

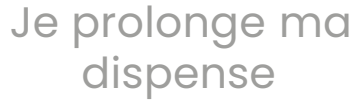

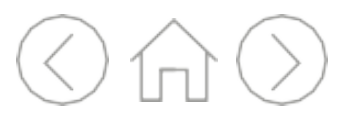

### J'ajoute mon justificatif ou je remplis mon attestation sur l'honneur en ligne.

| sur<br>utez votre document justificatif<br>• Attestation de mutuelle si vous êtes couvert par une mutuelle individuelle, celle du conjoint ou par<br>un rêgime particulier.<br>• Attestation de mutuelle si vous êtes doemps partiel de moins de 15 heurs par semaine, en CDD de<br>moins de 12 mois ou affilié ou rêgime Alsoce-Moselle.<br>Gelissez déposez vos justificatifs<br>ou<br>Sélectionner mon fichier<br>Le lichier ne dot pas dépasser B MO et être automat PDF / JPO / JPEO / PMO | utez votre document justificatif                                                                                                    |  |
|----------------------------------------------------------------------------------------------------|----------------------------------------------------------------------------------------------------|--|
| Attestation de mutuelle si vous êtes couvert par une mutuelle individuelle, celle du conjoint ou par<br>un règime particulier.     Attestation de droits si vous étes ôtemps partiel de mains de 15 heurs par semaine, en CDD de<br>moins de 12 mois ou affilé ou règime Alsace-Moselle.     Selectionner mon flichier     Le fichier ne dot pas dépasser IB MO et être ou format PDF / JPG / JPEG / PNG                                                                                        |                                                                                                    |  |
| Glissez déposez vos justificatifs<br>ou<br>Sélectionner mon fichier<br>Le fichier ne dot pas dépasser 8 MO et être ou format PDF / JPG / PNO                                                                                                    | Attestation de mutuelle si vous étes couver par une mutuelle individuelle, celle du Conjoint du par<br>un régime particulier.                       |  |
|                                                                                                    | Glissez déposez vos justificatifs<br>ou<br>Sélectionner mon fichier<br>Le fichier ne dot pas dépasser 8 MO et être ou format PDF / JPG / JPEG / PNG |  |

Si je remplis une attestation sur l'honneur, je reçois un code par SMS pour la signature électronique.

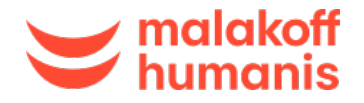

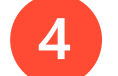

Je valide ma demande et je télécharge mon récapitulatif

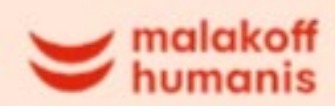

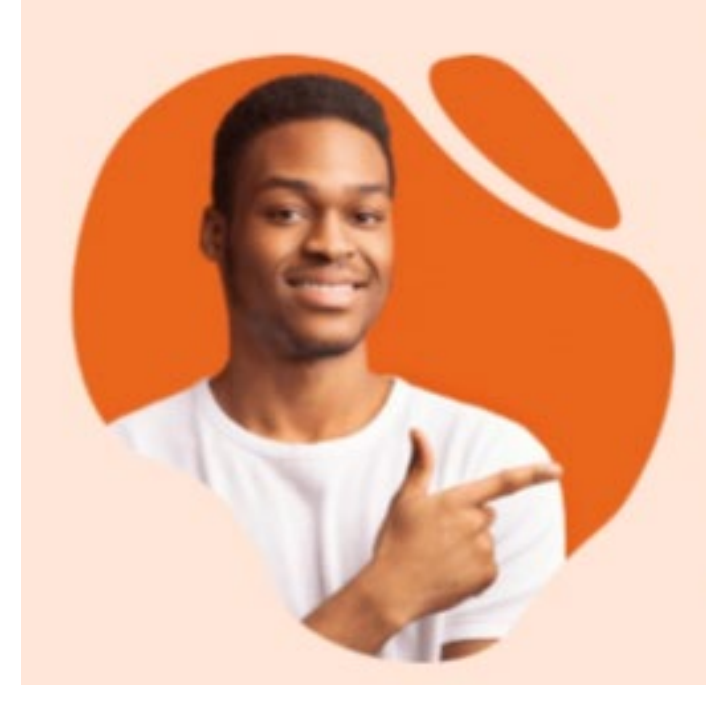

### Nous avons bien reçu votre demande de dispense.

Une fois traitée, nous informerons votre employeur Vous n'avez pas d'autre démarche à effectuer.

Nous vous rappelons également que vous devez nous informer immédiatement de tout changement de situation affectant votre dispense.

Prenez quelques instants pour sauvegarder votre dispense en la téléchargeant dès maintenant car elle ne sera plus disponible après cette étape. Conservez-la ainsi que vos justificatifs. Ils peuvent vous être demandés ultérieurement pour justifier de votre situation

Télécharger mon récapitulatif

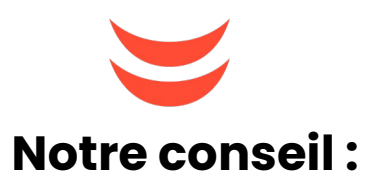

téléchargez votre récapitulatif, il ne sera plus disponible par la suite.

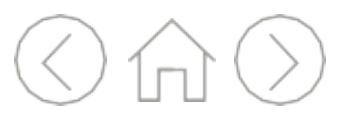

 $\checkmark$ 

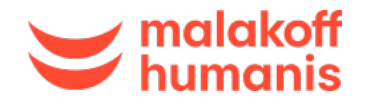

Je prépare mes justificatifs

Je demande ma dispense

# Ma situation de dispense est temporaire.

Dans le cas où la dispense peut être renouvelée, vous recevrez une communication pour savoir si vous souhaitez la prolonger ou au contraire bénéficier de la mutuelle SNCF.

Dans le cas où la dispense ne peut pas être renouvelée, vous devrez vous inscrire à la mutuelle SNCF.

Dans le cas où vous pouvez et souhaitez prolonger votre dispense, vous devrez fournir un nouveau justificatif ou remplir une nouvelle attestation sur l'honneur.

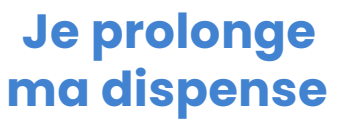

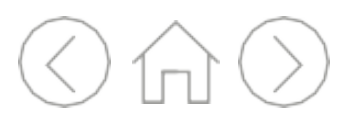

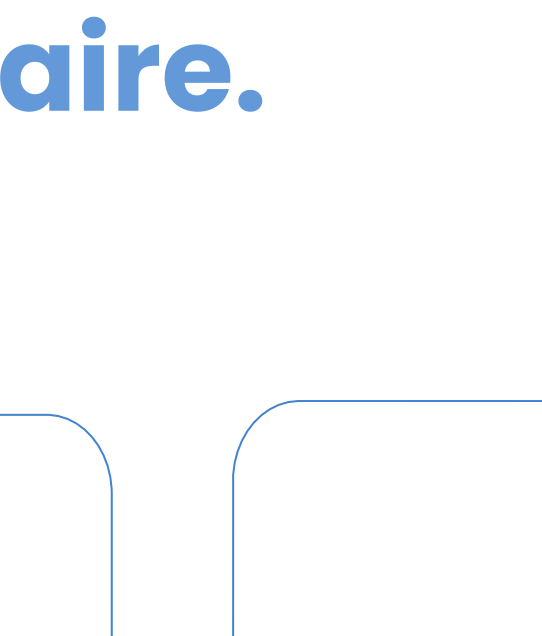

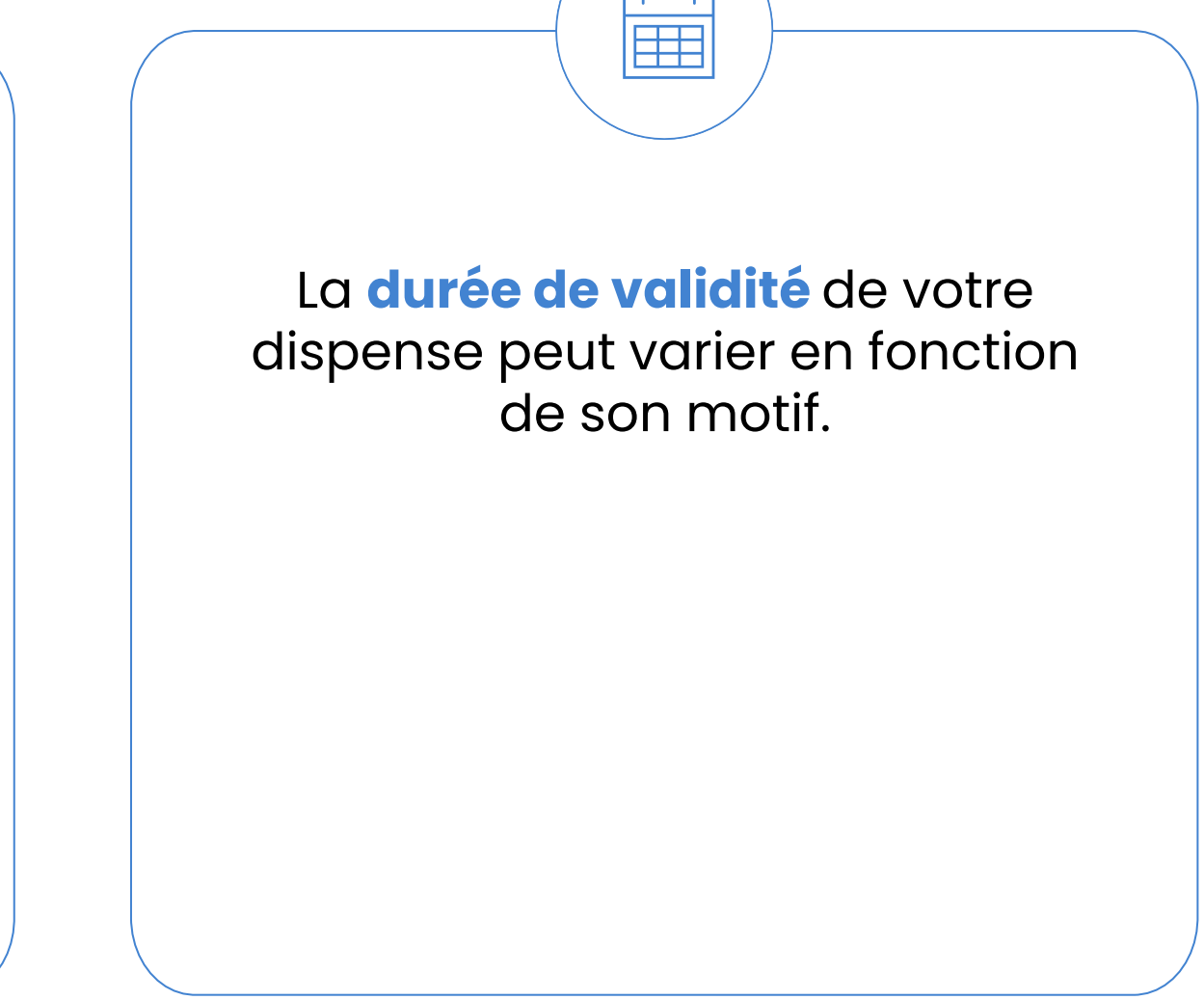

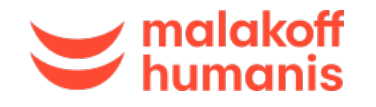

Je prépare mes justificatifs

Je demande ma dispense

# Je ne souhaite plus ou je ne peux plus bénéficier de la dispense?

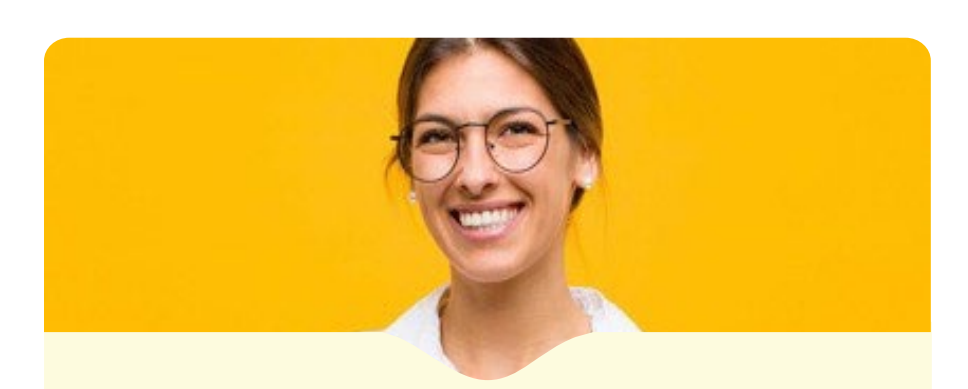

**Que dois-je faire ?** 

Je dois m'affilier à la complémentaire santé de la SNCF.

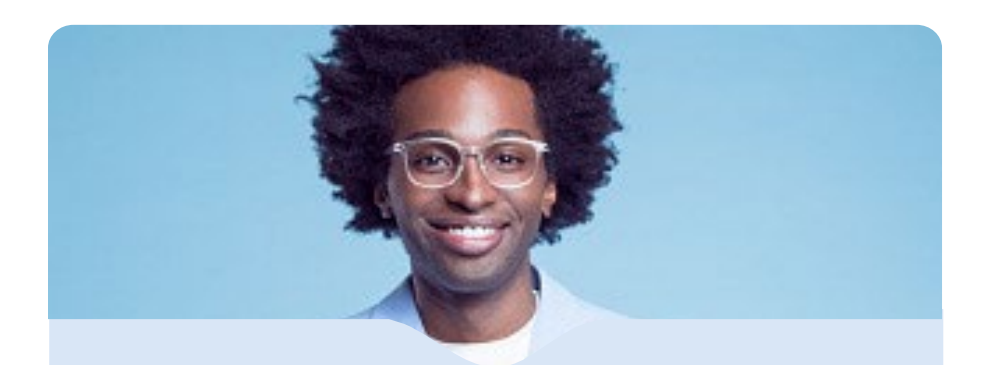

Contactez-nous au 09 69 39 60 22 pour nous informer de votre souhait. Nous vous enverrons un email pour vous inscrire.

Et si je change d'avis ou de situation...?

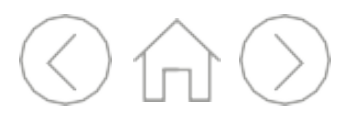

### **Comment faire ?** くシ